# Symantec<sup>™</sup> Managed PKI<sup>®</sup>

Integrating Client Authentication Certificates for Web SSO through AD FS

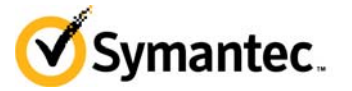

# Symantec<sup>™</sup> Managed PKI<sup>®</sup> Integrating Client Authentication Certificates for Web SSO through AD FS

The software described in this book is furnished under a license agreement and may be used only in accordance with the terms of the agreement.

Last updated January 1, 2015

#### Legal Notice

ii

Copyright © 2014 Symantec Corporation. All rights reserved

Symantec, the Symantec Logo, and the Checkmark Logo are trademarks or registered trademarks of Symantec Corporation or its affiliates in the U.S. and other countries. Other names may be trademarks of their respective owners. The product described in this document is distributed under licenses restricting its use, copying, distribution, and decompilation/reverse engineering. No part of this document may be reproduced in any form by any means without prior written authorization of Symantec Corporation and its licensors, if any.

THE DOCUMENTATION IS PROVIDED "AS IS" AND ALL EXPRESS OR IMPLIED CONDITIONS, REPRESENTATIONS AND WARRANTIES, INCLUDING ANY IMPLIED WARRANTY OF MERCHANTABILITY, FITNESS FOR A PARTICULAR PURPOSE OR NON-INFRINGEMENT, ARE DISCLAIMED, EXCEPT TO THE EXTENT THAT SUCH DISCLAIMERS ARE HELD TO BE LEGALLY INVALID. SYMANTEC CORPORATION SHALL NOT BE LIABLE FOR INCIDENTAL OR CONSEQUENTIAL DAMAGES IN CONNECTION WITH THE FURNISHING, PERFORMANCE, OR USE OF THIS DOCUMENTATION. THE INFORMATION CONTAINED IN THIS DOCUMENTATION IS SUBJECT TO CHANGE WITHOUT NOTICE.

The Licensed Software and Documentation are deemed to be commercial computer software as defined in FAR 12.212 and subject to restricted rights as defined in FAR Section 52.227-19 "Commercial Computer Software - Restricted Rights" and DFARS 227.7202, et seq. "Commercial Computer Software and Commercial Computer Software Documentation", as applicable, and any successor regulations. Any use, modification, reproduction release, performance, display or disclosure of the Licensed Software and Documentation by the U.S. Government shall be solely in accordance with the terms of this Agreement. This document may describe features and/or functionality not present in your software or your service agreement. Contact your account representative to learn more about what is available with this Symantec<sup>®</sup> product.

Symantec Corporation

350 Ellis Street Mountain View, CA 94043

http://www.symantec.com

http://www.symauth.com/support/index.html

# Contents

| Chapter 1 | Integrating Managed PKI for Web SSO through AD FS         | 1  |
|-----------|-----------------------------------------------------------|----|
|           | Partner Information                                       |    |
|           | Prerequisities                                            | 2  |
|           | Integration Workflow                                      |    |
| Chapter 2 | Configuring Salesforce to Use the Managed PKI Certificate | 9  |
| -         | Prerequisities                                            | 9  |
|           | How the Salesforce Integration with AD FS Works           |    |
|           | Configuring Salesforce for SSO                            |    |
|           | Configuring Salesforce                                    |    |
|           | Testing the configuration                                 | 15 |
| Chapter 3 | Configuring AD FS                                         | 17 |
|           | Prerequisites                                             |    |
|           | Configuring AD FS to Deploy a Federation Server           |    |
|           | Add Relying Party Trust on AD FS                          |    |
|           | Edit Claim rules in AD FS                                 |    |
|           | Add the Relying Party Trust for AD FS                     | 21 |
|           | Enable the Endpoints for AD FS 2.0                        | 21 |
|           | Authentication Policies AD FS 3.0                         | 23 |
|           | Configuring the trusted issuers list in Windows 2012 R2   |    |
| Chapter 4 | Configuring Microsoft Office 365                          | 25 |
| -         | Prerequisities                                            |    |
|           | How the Office 365 Integration with AD FS Works           | 25 |
|           | Configuring Microsoft Office 365 for SSO                  |    |
|           | Testing the configuration                                 |    |

iv Contents

# Integrating Managed PKI for Web SSO through AD FS

The enterprise workplace has moved beyond the walls of the organization into a global, mobile environment. To maintain productivity, your end users need to access company resources using a mobile platform. However, you need to be able to trust the end users accessing your systems, and the mobile devices they use, whether you provide their devices or they bring their own.

Symantec's Managed PKI digital certificates can provide that trust without the burden of user names, passwords, or additional hardware tokens. Managed PKI is scalable from several devices to thousands of devices, providing an in-the-cloud solution for quick deployment and easy management. It also incorporates features from Symantec's other leading security products.

Symantec's Managed PKI issues certificates that can be used to authenticate users for secure communications with company resources, such as VPNs and websites.

Security Assertion Markup Language (SAML) is an XML standard that allows secure web domains to exchange user authentication and authorization data. For example, consider a Service Provider (SP) who has a web application and ACME Corporation has an Identity Provider (IdP) Active Directory Federation Services (AD FS). ACME Corporation has a database of people who need to access the SP's web application. If John Smith from ACME Corporation wants to connect to the SP's web application, then the SP has to trust John Smith coming from ACME Corporation. The trust has to be established between AD FS and the SP.

The web application verifies if the user is already authenticated. If John Smith is authenticated, the browser allows to access the web application. If John Smith is not authenticated, the browser redirects to ACME's IdP to authenticate John Smith against ACME's database of users. The browser comes back to the SP's web application and provides the signed assertion from ACME's IdP which the SP can trust.

SAML enables web-based authentication and authorization scenarios including cross-domain Single Signon (SSO), which helps reduce the administrative overhead of distributing multiple authentication tokens to the user. The user can use this signed assertion for other applications that use the SAML request.

This document describes how to obtain the Managed PKI Client Authentication certificate and allow third parties to use it through AD FS.

To achieve this, the enterprise must:

- Integrate Client Authentication certificate with the third-party web applications (as the Service Provider) through AD FS (as the Identity Provider).
- Configure AD FS.
- Configure the third-party web applications to use the MPKI certificate.

**Note:** This document uses Salesforce and Microsoft Office 365 as examples of these third-party web applications.

# **Partner Information**

The following procedures have been tested on the following platforms:

| Table 1-1    | Table 1-1Partner Information                                      |  |
|--------------|-------------------------------------------------------------------|--|
| Partner Name | Salesforce.com/Force.com<br>Microsoft                             |  |
| Product Name | Salesforce.com<br>AD FS 2.0 and AD FS 3.0<br>Microsoft Office 365 |  |
| Server       | Windows 2008 R2 for AD FS 2.0<br>Windows 2012 R2 for AD FS 3.0    |  |

# Prerequisities

- Set up Active Directory.
- Install and configure PKI Enterprise Gateway on a Windows 2008 R2 system. For more information, refer to *Symantec PKI Enterprise Gateway Deployment Guide*.
- Install and configure PKI Enterprise Gateway Autoenrollment Server. For more information, refer to *Symantec PKI Enterprise Gateway Autoenrollment Server Deployment Guide*.
- Install PKI Client. For more information, refer to Symantec PKI Client Administrator's Guide.

**Note:** Configuration of PKI Enterprise Gateway and PKI Enterprise Gateway Autoenrollment Server can vary depending on the deployment scenario within the enterprise environment and policies.

# **Integration Workflow**

The following diagram describes the general steps required to set up the Symantec Managed PKI account and create the certificate profile:

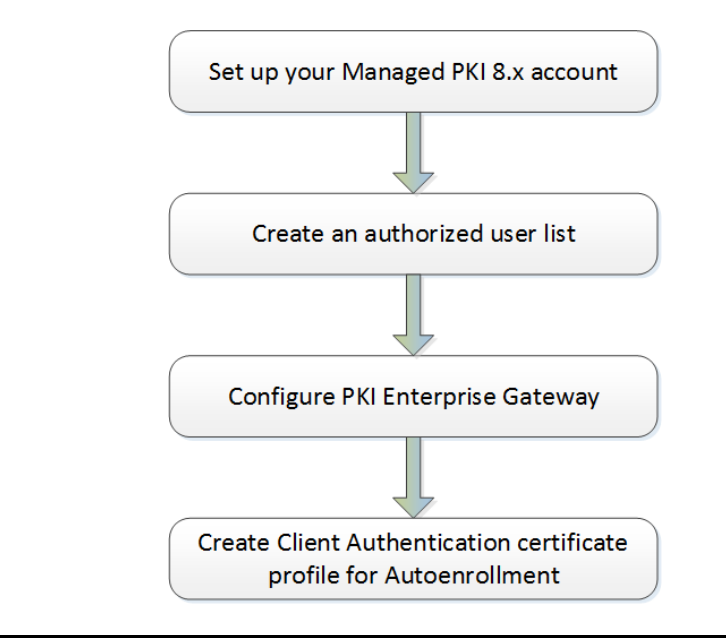

Figure 1-1 Managed PKI Integration Workflow

#### Task 1. Set up your Managed PKI 8.x account

Contact your Symantec Sales representative to set up your Managed PKI account. Your representative will provide you with the necessary information to begin defining your account and certificate profile.

You will need to complete and return the following documents. As needed, your Symantec representative will assist you with obtaining and completing these forms.

- Master Service Agreement
- Issuing Authority Naming Application (also known as the CA Naming Document)
- Symantec Services Order Form
- Purchase Order, credit card, or reference number

You will need to obtain your initial Managed PKI administrator ID, which is your credential to access your Managed PKI account. Your Symantec representative will assist you with obtaining your Managed PKI administrator ID. You will use your Managed PKI administrator ID to log into PKI Manager, configure your Managed PKI account, and obtain your RA certificate. For more information on configuring Managed PKI, refer to PKI Manager and its online help.

#### Task 2. Create an authorized user list

- 1 Log into PKI Manager using your administrator certificate. You will be prompted for your PKI Client PIN.
- 2 On the PKI Manager dashboard, click **Manage authorized user lists** from the Tasks menu on the bottom navigation bar.
- **3** Click **Add authorized user lists** from the top of the resulting Manage authorized user lists page. The Add authorized user list page appears.
- 4 Enter the user list information, listed in Table 1-2.

| Field                                   | Description                                                                          |
|-----------------------------------------|--------------------------------------------------------------------------------------|
| User list friendly name and description | Enter a unique name and description to identify this user list.                      |
| User list directory type                | Select whether your user store is an Active Directory or LDAP user store.            |
| Set as default for new profiles         | Identify if this user list will be used for all new certificate profiles by default. |
| Directory groups                        | Enter the directory group based on the directory type selected.                      |

#### 5 Click Save.

#### Task 3. Configure PKI Enterprise Gateway

- **1** On the PKI Manager dashboard, click **Manage PKI Enterprise Gateways** from the Tasks menu on the bottom navigation bar.
- 2 Click **Add PKI Enterprise Gateways** from the top of the resulting Manage PKI Enterprise Gateways. The PKI Enterprise Gateway settings page appears.
- 3 Enter the PKI Enterprise Gateway configuration information, listed in Table 1-3.

| Field                                                | Description                                                                                                    |
|------------------------------------------------------|----------------------------------------------------------------------------------------------------|
| PKI Enterprise Gateway friendly name and description | Enter a unique name and description to identify this gateway.                                                                                        |
| PKI Enterprise Gateway directory type                | Select whether your user store is an Active Directory or LDAP user store.                                                                            |
| Set as default for new profiles                      | Identify if this PKI Enterprise Gateway will be used for all new certificate profiles by default.                                                    |
| How is your PKI Enterprise Gateway deployed          | Identify whether you will install PKI Enterprise Gateway in single-<br>server or multiple-server mode.                                               |
| URL where PKI Enterprise Gateway is installed        | Enter the URL as specified by your administrator.                                                                                                    |
| Authentication Service port number                   | Enter the port number as 9101. Certificate enrollment will fail if the port number is incorrect.                                                     |
| RA Agent port number                                 | Enter the port number as 9102. Certificate enrollment will fail if the port number is incorrect.                                                     |
| RA Service port number                               | Enter the port number as 9100. Certificate enrollment will fail if the port number is incorrect.                                                     |
| Enable autoenrollment                                | Select this option for autoenrollment.                                                                                                    |
| Autoenrollment Service Host                          | Enter the name of the server where PKI Enterprise Gateway resides.<br>For example, enter http://symc-18.78 instead of http://symc-<br>18.78.adfs.com |

The values you enter here are captured in the **egwService\_Summary** log file, which is created on successful installation and configuration of PKI Enterprise Gateway. This file is available in **\Users\Public** folder on a Windows 2008 R2 system.

4 Click Submit.

#### Task 4. Create Client Authentication certificate profile for Autoenrollment

Managed PKI uses a certificate profile to define issued certificates. Complete the following steps to create your Managed PKI Client Authentication certificate profile:

1 On the PKI Manager dashboard, click **Manage certificate profiles** or select **Manage certificate profiles** from the Tasks menu on the bottom navigation bar.

| antec" PKI Manager                                                                                                    |  | it symantee.                                                                                                    | Lo                                                                                      | gged in as: e                                    | ewit@yopmail/        |
|----------------------------------------------------------------------------------------------------|--|----------------------------------------------------------------------------------------------------|-----------------------------------------------------------------------------------------|--------------------------------------------------|----------------------|
| Account activity<br>Lat upster: Od 17, 2013 508 AM Removi<br>Ani<br>Recert activity<br>Recert activity<br>Recert activity<br>Recert activity<br>There is no recert activity for the function |  | Aerts<br>Symanteo Managed RKI is pleased to announce that version 8.9 is now LVIE. This version includes significant advances in a number of key areas, administrators now have the<br>ability to delete certificate profiles and revole multiple certificates at one time. Web services have been enhanced, and third-party integration publics are now available for domination<br>by the object of the service multiple certificates at one time. Web services have been enhanced, and third-party integration publics are now available for domination<br>of the service service service service the service multiple certificates (contact your Symanter representative II you with to take advantage of these new certificate templates).<br>For more information on the these and other security updates available in this release, refer to Managed PKI v8.3 Release notes available on the Resources page. | Account status<br>You need to set u<br>you can issue car<br>users.<br>Set up your accou | p a few it<br>tificates t<br>unt<br>newat Oct 13 | ems before<br>> your |
|                                                                                                    |  | There is no dats to display for this account.                                                                                                    |                                                                                         |                                                  |                      |
|                                                                                                    |  | Users and certificates                                                                                                    | Seat usage<br>Seat pool                                                                 | Total used                                       | Total<br>purchased   |
|                                                                                                    |  | Manage usen<br>Manage conflictes<br>Manage conflictes                                                                                                    | Ueer                                                                                    | 0                                                | 1000                 |
|                                                                                                    |  | Manage authorized user lists<br>Recording                                                                                                    | Device                                                                                  | 0                                                | 100                  |
|                                                                                                    |  | View recent reports<br>Schedule a report                                                                                                    | server                                                                                  | 0                                                | 100                  |
|                                                                                                    |  | View audit trail<br>Your account<br>Manage account and sub-                                                                                                    | Adobe® CDS                                                                              | 0                                                | 100                  |
|                                                                                                    |  | eccounts<br>Manage administrators<br>Manage PKI Estepyteie Gateways<br>Gert an RA certificate<br>Get a signing automytic verificate                                                                                                    | Socure Email Gateway                                                                    | 0                                                | 100                  |
| •                                                                                                    |  | © ■ <u>4</u> 7                                                                                                    |                                                                                         |                                                  |                      |

Figure 1-2 Manage Certificate Profile

- 2 Click **Add Certificate profiles** from the top of the resulting Manage certificate profiles page. The Create profile page appears.
- **3** Select whether these certificates will be issued in Test mode or Production Mode, and click **Continue**. The Create profile page appears.
- **4** Select **Client Authentication** as the certificate template and click **Continue**. The Customize certificate options page appears.

| Manage Certificate profiles | ; 🕀 Add Certificate profiles 🛛 🤇              | Manage custom scripts                                                                                                    |                                                                                                    |
|-----------------------------|-----------------------------------------------|----------------------------------------------------------------------------------------------------|----------------------------------------------------------------------------------------------------|
| Il Certificate profiles     |                                               |                                                                                                    |                                                                                                    |
| Search operations:          | 0 Certificate profiles                        | Certificate friendly name:                                                                                                    |                                                                                                    |
| Search by:                  | No results found.                             |                                                                                                    | <b>(</b> )                                                                                                    |
| Show all                    | ria:<br>iidden certificate profiles<br>Search |                                                                                                    |                                                                                                    |
| Enter criteria:             |                                               | Primary certificate options                                                                                                    |                                                                                                    |
| Show all                    |                                               | Certificate authority:<br>SYMC QA Team One Level<br>Enrollment method:<br>PKI Client<br>Authentication method:<br>Active Directory<br>Certificate store:<br>Computer<br>Private key security levet:<br>High | Current settings for this template.<br>Select a setting to customize<br>Security and Ease of use ratings based<br>on the current configuration.<br>Security. How difficult it is to<br>compromise a certificate.<br>Ease of use: How easy it is for your<br>users to manage their certificates. |

Figure 1-3 Client Authentication Certificate Options

- 5 Configure the certificate profile based on the way the users will enroll for the certificates.
  - If the users will enroll for the certificates automatically, use the settings in Table 1-4.
  - If the users will enroll for the certificates manually using the Managed PKI client, use the settings in Table 1-5.

#### Table 1-4 Certificate Profile configurations for Microsoft Autoenrollment

| Options                    | Configuration                                                       |
|----------------------------|---------------------------------------------------------------------|
| Certificate friendly name  | Enter a certificate profile name.                                   |
| Enrollment method          | Microsoft Autoenrollment                                            |
| Enrollment mode            | Silent                                                              |
| Authentication method      | Microsoft Autoenrollment                                            |
| Certificate Store          | Locked on <b>Computer</b>                                           |
| Private key security level | High                                                                |
| Subject DN                 | Select Active Directory attribute for Source for the field's value. |
| Common Name (CN)           | Select mail as <b>Attribute.</b>                                    |
| Organization Unit (OU)     | Locked to a fixed value                                             |
| SubjectAltName             | Select Active Directory attribute for Source for the field's value. |
| Other Name (UPN)           | Select mail as <b>Attribute.</b>                                    |

| Option                     | Configuration                                                                                                    |
|----------------------------|----------------------------------------------------------------------------------------------------|
| Certificate friendly name  | Enter a certificate profile name.                                                                                             |
| Enrollment method          | PKI Client.                                                                                                    |
|                            | Select the <b>Allow end users to download PKI Client</b> check box to allow end users to download PKI Client on their system. |
| Authentication method      | Active Directory                                                                                                    |
|                            | Select the appropriate Authorized user list and PKI Enterprise Gateway.                                                       |
| Certificate Store          | Configurable                                                                                                    |
| Private key security level | High                                                                                                    |
| Subject DN                 | Select Active Directory attribute for Source for the field's value.                                                           |
| Common Name                | Select mail as <b>Attribute</b> .                                                                                             |
| Organization Unit (OU)     | Configurable                                                                                                    |
| SubjectAltName             | Select Active Directory attribute for Source for the field's value.                                                           |
| Other Name (UPN)           | Select mail as Attribute.                                                                                                    |

 Table 1-5
 Certificate Profile configurations for PKI Client

#### 6 Click Save.

7 If you selected the **Microsoft Autoenrollment** enrollment method, download the configuration file of the certificate profile to be imported in Autoenrollment configuration. For more information, refer to *Symantec PKI Enterprise Gateway Autoenrollment Server Deployment Guide*.

You can also customize the profile further, such as adding custom scripts, and customizing languages or email notifications on this page.

8 | Integrating Managed PKI for Web SSO through AD FS Integration Workflow

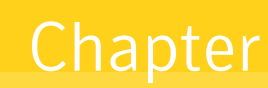

# Configuring Salesforce to Use the Managed PKI Certificate

This chapter discusses how to configure Salesforce to integrate it with ADFS.

# Prerequisities

- You must have administrative rights on Salesforce.com web site.
- You must have registered your domain on Salesforce.com web site.
- You must have created new users to your registered Salesforce domain. Later, these users will be mapped to Active Directory users.
- AD FS must be installed on a Windows 2008 R2 or Windows 2012 R2 server and an assertion signing certificate from AD FS must be available to be imported in Salesforce at a later point.

# How the Salesforce Integration with AD FS Works

The following diagram describes how the administrator configures Salesforce, AD FS, and Managed PKI for Single sign-on:

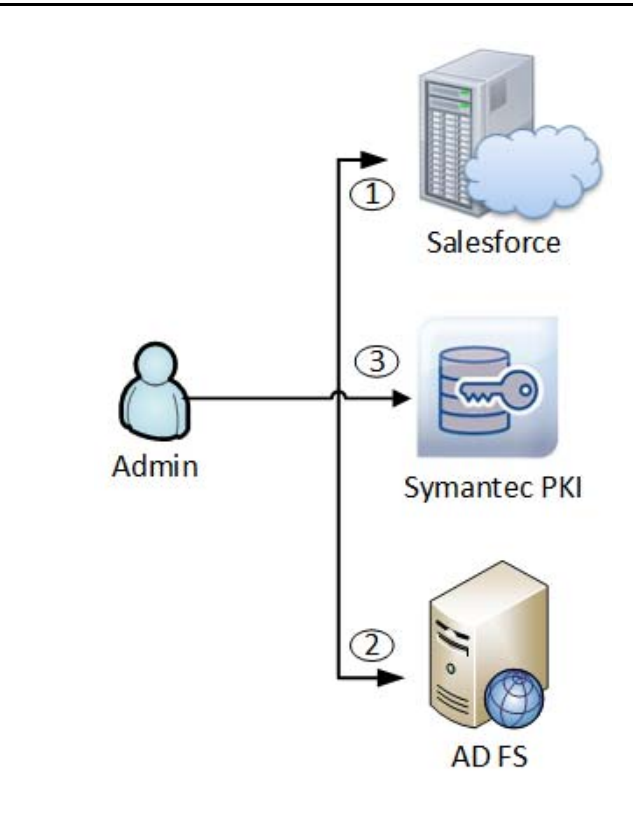

#### Figure 2-1 Administrator Configuration

1 Administrator logs into Salesforce and does the following:

- Configures Single Sign On
- Creates users with Federation ID mapping
- Downloads Single Sign On configuration file from Salesforce
- 2 Administrator configures AD FS using the configuration file downloaded in step 1 and creates Federation ID mappings.
- 3 Administrator contacts Managed PKI and creates a Seat ID.

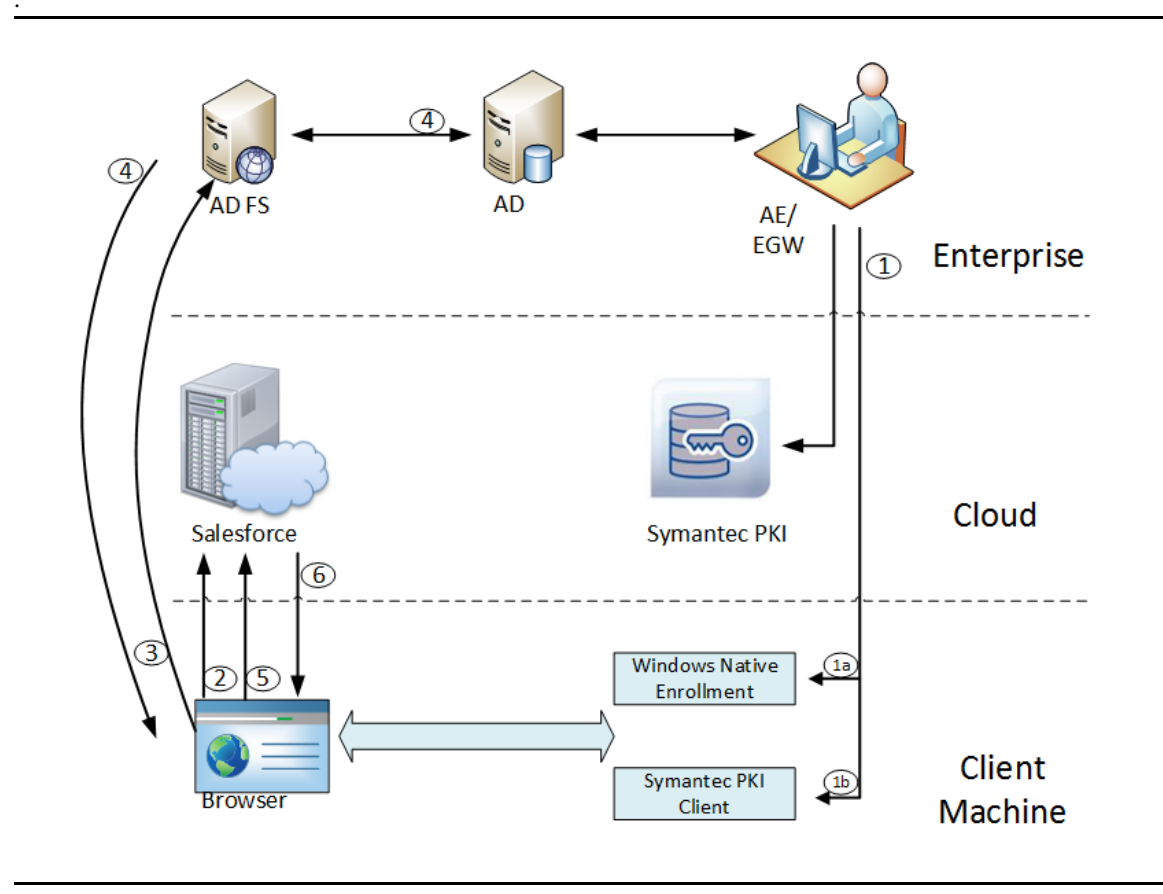

The following diagram describes the flow of events when an end user tries to log onto the Salesforce website:

Figure 2-2 End User Configuration

- 1 When an end user logs into a machine or a certificate policy is pushed to an end-user machine through a Windows group policy, the autoenrollment client checks the Active Directory and the local certificate store to determine for which certificate template it can enroll the end user. The Autoenrollment server requests a certificate from Symantec Managed PKI. The certificate can be installed in one of the following ways:
  - a Certificate installed on Windows Native enrollment only for Internet Explorer browser.
  - **b** Certificate installed on Symantec PKI Client.

For more information, refer to *Symantec PKI Enterprise Gateway Autoenrollment Server Deployment Guide*.

- 2 End user tries to reach the hosted web application on Salesforce from their browser.
- **3** Salesforce generates a SAML authentication request. The SAML request is encoded and embedded into a URL and sent to AD FS.
- 4 AD FS authenticates the user in AD. After authentication, user information is taken from AD and a SAML response is generated.
- **5** The browser submits the request to Salesforce, which logs the user in if the response is successfully verified.
- 6 The user is redirected to the destination URL.

# **Configuring Salesforce for SSO**

To configure SAML settings for Single Sign-On with Salesforce.com:

- 1 Go to Salesforce.com web site and login as an administrator.
- 2 In the left navigation pane, click Administer Security → Controls Single → Sign-On Settings. The Single Sign-On Settings page appears.
- 3 On the Single Sign-On Settings page, click Edit.
- 4 Under Federated Single Sign-On Using SAML, select SAML Enabled and click Save.

| salesforce                                                                                                    | Search                                                                                                    | Chinmaya Karve 🔹 Setup Help Sale             |  |  |
|----------------------------------------------------------------------------------------------------|----------------------------------------------------------------------------------------------------|----------------------------------------------|--|--|
| Home Chatter Campaigns Leads Ad                                                                                   | counts Contacts Opportunities Forecasts Contracts Cases Solutions Prod                                                                                                    | ducts Reports Dashboards +                   |  |  |
| Search All Setup                                                                                                  | Single Sign-On Settings                                                                                                    | Help fo                                      |  |  |
| Force.com Home                                                                                                    | Configure single sign-on in order to authenticate users in salesforce.com from external environments. Your organization has the following options available for single <ul> <li>Federated authentication, a single sign-on method that uses SAML assertions sent to a Salesforce endpoint.</li> </ul> |                                              |  |  |
| Administer                                                                                                    | Edit SAML Assertion Validator                                                                                                    |                                              |  |  |
| Manage Users     Manage Apps     Company Profile     Security Internate                                           | Federated Single Sign-On Using SAML<br>SAML Enabled  ✓                                                                                                    |                                              |  |  |
| Sharing Settings                                                                                                  | SAML Single Sign-On Settings New                                                                                                    |                                              |  |  |
| Field Accessibility<br>Password Policies                                                                          | Action Name SAML Version Issuer                                                                                                    | Entity Id                                    |  |  |
| Session Settings<br>Network Access<br>Activations Hevi<br>Login Access Policies<br>Certificate and Key Management | Edit   Del adfs-4 2.0 http://symc-2k8-17-70.adfs.setup/adfs/services/trust                                                                                                    | https://adfstest-2-dev-ed.my.salesforce.com/ |  |  |
| Single Sign-On Settings                                                                                           |                                                                                                    |                                              |  |  |
| Auth. Providers                                                                                                   |                                                                                                    |                                              |  |  |

Figure 2-3 Single Sign-On Settings

5 Click **New** for SAML Single Sign-On Settings. The SAML Single Sign-On Settings page is displayed. Enter the field values as listed in Table 2-1 to add a SAML Single Sign-On.

Table 2-1SAML Single Sign-On Settings

| Field                         | Description                                                                                                    |
|-------------------------------|----------------------------------------------------------------------------------------------------|
| Name                          | Enter user friendly name for your configuration. For example, ADFS_SF_SSO                                                                                 |
| API Name                      | Automatically displays API name based on the name you entered in the Name field. You can modify the API name if required.                                 |
| SAML Version                  | The version of SAML your identity provider uses. The SAML version for the current Salesforce version is 2.0.                                              |
| User Provisioning Enabled     | Select to enable just-in-time user provisioning for SAML.                                                                                                 |
| Issuer                        | Your AD FS trust url. For example:<br>http:// <your adfs="" fqdn="" system="">/adfs/services/trust</your>                                                 |
| Entity Id                     | Your registered domain on Salesforce.com portal. For example:<br>https:// <your domain="" registered="">.salesforce.com</your>                            |
| Identity Provider Certificate | The authentication certificate issued by your identity provider. Refer<br>to your vendor documentation for instructions on obtaining this<br>certificate. |

| Field                                      | Description                                                                                                    |
|--------------------------------------------|----------------------------------------------------------------------------------------------------|
| Signing Certificate                        | The certificate used to generate the signature on a SAML request.<br>Refer to your vendor documentation for instructions on obtaining this<br>certificate. |
| SAML Identity Type                         | Select Assertion contains the Federation ID from the User object.                                                                                          |
| SAML Identity Location                     | Select <b>Identity is in the NameIdentifier element of the Subject statement</b> .                                                                         |
| Identity Provider Login URL                | The URL of your AD FS SAML endpoint, to which Salesforce.com will send SAML requests for SP-initiated login.                                               |
| Identity Provider Logout URL               | You can configure a URL to which the user will be sent after they log out.                                                                                 |
| Custom Error URL                           | Any custom URL that you want to display to the end users in case of login errors.                                                                          |
| Service Provider Initiated Request Binding | Select HTTP Post as the binding mechanism.                                                                                                    |

#### Table 2-1SAML Single Sign-On Settings

6 Click Save. The Salesforce Login URL and OAuth 2.0 Token Endpoint is automatically generated.

| Search All Setup 🕜 🔍<br>Expand All   Collapse All                                                                  | SAML Single Sig                               | n-On Settir                               | ng                              |                       |               |                        |                  |            |              | Printable View   Help  |
|----------------------------------------------------------------------------------------------------|-----------------------------------------------|-------------------------------------------|---------------------------------|-----------------------|---------------|------------------------|------------------|------------|--------------|------------------------|
| Force.com Home                                                                                                    |                                               |                                           |                                 |                       |               |                        |                  |            |              |                        |
| Administer                                                                                                    | SAML Single Sign-On Se                        | tting Detail                              | Edit Delet                      | e Clone               | Download N    | detadata               | SAML Assertion   | Validator  |              |                        |
|                                                                                                    | Name                                          | adfs-4                                    |                                 |                       |               |                        | API Nam          | e adfs_4   |              |                        |
| Manage Users                                                                                                    | SAML Version                                  | 2.0                                       |                                 |                       |               | User Pro               | visioning Enable | d          |              |                        |
| Manage Apps                                                                                                    | Issuer                                        | http://symc-2k8-17-7                      | 0.adfs.setup/ac                 | fs/services           | /trust        |                        | Entity I         | d https:// | adfstest-2-c | lev-ed.my.salesforce.c |
| Company Profile     Security Controls                                                                              | Identity Provider Certificate                 | CN=ADFS Signing -<br>Expiration: 10 Dec 2 | symc-2k8-17-7<br>014 10:04:16 G | D.adfs.setu<br>MT     | p             |                        |                  |            |              |                        |
| Sharing Settings                                                                                                   | Signing Certificate                           | adfssetup3                                |                                 |                       |               |                        |                  |            |              |                        |
| Field Accessibility                                                                                                | SAML Identity Type                            | Federation ID                             |                                 |                       |               |                        |                  |            |              |                        |
| Password Policies                                                                                                  | SAML Identity Location                        | Subject                                   |                                 |                       |               |                        |                  |            |              |                        |
| Session Settings                                                                                                   | Identity Provider Login URL                   | https://symc-2k8-17-                      | 70.adfs.setup/a                 | dfs/ls/ldplr          | itiatedSignon | aspx                   |                  |            |              |                        |
| Activations, Newl                                                                                                  | Identity Provider Logout URL                  | https://symc-2k8-17-                      | 70.adfs.setup/a                 | dfs/ls/ldplr          | itiatedSignon | aspx                   |                  |            |              |                        |
| Login Arrage Policiae                                                                                              | Custom Error URL                              |                                           |                                 |                       |               |                        |                  |            |              |                        |
| Certificate and Key Management                                                                                     | Service Provider Initiated<br>Request Binding | HTTP POST                                 |                                 |                       |               |                        |                  |            |              |                        |
| Single Sign-On Settings                                                                                            | Salesforce Login URL                          | https://adfstest-2-de                     | v-ed.my.salesfo                 | rce.com?s             | 0=00D90000    | 000qmA2                |                  |            |              |                        |
| Auth. Providers<br>Identity Provider<br>View Setup Audit Trail<br>Expire All Passwords<br>Delegated Administration | OAuth 2.0 Token Endpoint                      | https://adfstest-2-de                     | v-ed.my.salesfo                 | rce.com/se<br>e Clone | rvices/oauth2 | Vtoken?so=<br>Metadata | OOD90000000      | (mA2       |              |                        |

Figure 2-4SAML Single Sign-On Setting

7 Click **Download Metadata** and save the XML file.

## **Configuring Salesforce**

- 1 Click Salesforce.com web site.
- 2 Click Administer  $\rightarrow$  Manage Users  $\rightarrow$  Users.

| lome Chatter Campaigns                                              | Leads Accounts Contacts               | Opportuni      | tles Forecasts Contrac | ts Cases Solutions            | Products | Report | s Dashboards +                    |                    |
|---------------------------------------------------------------------|---------------------------------------|----------------|------------------------|-------------------------------|----------|--------|-----------------------------------|--------------------|
| Search All Setup O Q<br>Expand All   Cottapse All<br>proce.com Home | All Users<br>View: All Users V Edit ( | ireate New Vie | w                      | ABCI                          | ) E F G  | н(т))  | K L M N O P Q R S T U             | Help for this Page |
| dminister                                                           |                                       |                | New User Reset         | Password(s) Add Multiple User | 1        |        |                                   |                    |
| Manage Users                                                        | Action Full Name +                    | Alias          | Username               | Last Login                    | Role     | Active | Profile                           | Manager            |
| Users                                                               | Edit Karve, adfs                      | CKary          | ckarve@adfs.setup      | 1/27/2014 8.33 PM             |          | 1      | System Administrator              |                    |
| Mass Email Users                                                    | Edit Karve, Test                      | pkarve         | paarthkarve@adts.setup | 1/2/2014 10:18 PM             |          | 1      | Force.com - Free User             |                    |
| Roles                                                               | Edit User 1. adfs                     | auser          | adfsuser1@adfs.setup.2 |                               |          | 1      | Standard Platform User            |                    |
| Permission Sets                                                     | Edit user 10. test                    | tuser10        | testuser 10@adfs.setup | 1/27/2014 8:32 PM             |          | 1      | Standard User                     |                    |
| Profiles                                                            | Edit user 11. test                    | tuser11        | testuser 11@adfs.setup |                               |          | 1      | Force.com - App Subscription User |                    |
| Public Groups                                                       | Edit User 3, Test                     | tuser3         | testuser 3@adfs.setup  | 1/8/2014 1:23 AM              |          | 1      | Force.com - Free User             |                    |
| Login History                                                       | Edt user 4, test                      | tuser4         | testuser 4@adfs setup  | 1/8/2014 1 55 AM              |          | 1      | Standard Platform User            |                    |
| Identity Provider Event Log                                         | Edit user 5. test                     | tuser5         | testuser 5@adts.setup  | 1/26/2014 10:06 PM            |          | 1      | Standard Platform User            |                    |
|                                                                     |                                       |                | New User Reset P       | assword(s) Add Multiple Users |          |        |                                   |                    |

Figure 2-5 All Users

- 3 Select a user and click Edit. The User Edit page is displayed.
- 4 In Single Sign-On Information, enter the value for **Federation ID** that matches the **Name ID** element of Subject statement of SAML assertion generated by AD FS.

| Schema Builder<br>Canvas App Previewer |                            |                              | Receive Salesforce CR<br>Content Email Aler<br>Receive Salesforce CR |                             |                              |
|----------------------------------------|----------------------------|------------------------------|----------------------------------------------------------------------|-----------------------------|------------------------------|
| Installed Packages                     |                            |                              | Content Alerts as Daily Dige                                         | it 🖾                        |                              |
| AppExchange Marketplace                |                            |                              | Allow Forecastin                                                     | 0                           |                              |
| Critical Opdates                       |                            |                              | Call Cent                                                            | ч []                        |                              |
| Monitor                                |                            |                              | Phor                                                                 | •                           |                              |
| Monitor                                |                            |                              | Extensio                                                             | n                           |                              |
| System Overview                        |                            |                              | Fi                                                                   | x                           |                              |
| Imports                                |                            |                              | Mobi                                                                 | e                           |                              |
| Outbound Messages                      |                            |                              | Email Encodir                                                        | General US & Western Europe | (ISO-8859-1, ISO-LATIN-1) ¥  |
| Time-Based Workflow                    |                            |                              | Employee Numb                                                        | r                           | (100 0000 1; 100 0 1111 1; 1 |
| Automated Process Actions              |                            |                              |                                                                      |                             |                              |
| Case Escalations                       | Mailing Address            |                              |                                                                      |                             |                              |
| API Usage Notifications                | Street                     |                              |                                                                      |                             |                              |
| Mass Emais                             |                            | 0                            |                                                                      |                             |                              |
| Logs                                   | City                       |                              |                                                                      |                             |                              |
|                                        | State/Province             |                              |                                                                      |                             |                              |
|                                        | Zip/Postal Code            |                              |                                                                      |                             |                              |
|                                        | Country                    |                              |                                                                      |                             |                              |
|                                        |                            |                              |                                                                      |                             |                              |
|                                        | Single Sign On Information |                              |                                                                      |                             |                              |
|                                        | Federation ID              | [testuser_10@adfs.setup]     |                                                                      |                             |                              |
|                                        | Locale Settings            |                              |                                                                      |                             |                              |
|                                        | Time Zone                  | (GMT-08:00) Pacific Standard | I Time (America/Los_Angeles)                                         |                             |                              |
|                                        | Locale                     | English (United States)      | ~                                                                    |                             |                              |
|                                        | Language                   | English V                    |                                                                      |                             |                              |
|                                        |                            | angun a                      |                                                                      |                             | Chat                         |

Figure 2-6 SSO Federation ID

- 5 Click Save.
- **6** Repeat this for the each user in Salesforce.com portal. Once Name ID and Federation ID values are matched, the user will be allowed the access the Salesforce.com web site.

#### Testing the configuration

- 1 Create a new user in AD with email ID as testuser@domainname.com where, domain name is the name of your enterprise setup.
- 2 Add the user to groups that are authorized for receiving Client Authentication certificates from Symantec's Managed PKI.
- 3 Create a new user in Salesforce.com with the federationID=email ID of the user.
- 4 Log into the Salesforce with the newly created user. A pop-up window appears on the user screen which prompts the user to install a new certificate.

| Windows Security                                 | X                                                                                                    |
|--------------------------------------------------|----------------------------------------------------------------------------------------------------|
| Confirm Cer<br>Confirm this cer<br>click Cancel. | tificate<br>tificate by clicking OK. If this is not the correct certificate,                                                              |
|                                                  | testuser_10@adfs.setup<br>Issuer: Team One Level T<br>Valid From: 14-01-2014 to 15-01-2015<br><u>Click here to view certificate prope</u> |
|                                                  | OK Cancel                                                                                                    |

Figure 2-7 Certificate Installation

- **5** Install the certificate.
- 6 Open a new browser instance.
- 7 To log in to Salesforce.com select the following URL based on your set up.
  - For AD FS 2.0, https://<your adfs setup name>/adfs/ls/ idpinitiatedsignon.aspx?loginToRp=https://<your Salesforce domain name>
  - For AD FS 3.0, https://<your adfs setup name>/adfs/ls/ idpinitiatedsignon.htm?loginToRp=https://<your Salesforce domain name>
- 8 Select a certificate from the certificates listed in the pop-up window. The Salesforce.com page is displayed with the user's profile.

16 Configuring Salesforce to Use the Managed PKI Certificate Configuring Salesforce for SSO

| cintra campago | s contacts contacts opportantities contracts cases anitrons  | s rivuutis nepotis pasinualus T                                                                                                    |                           |
|----------------|--------------------------------------------------------------|----------------------------------------------------------------------------------------------------|---------------------------|
| create New     | test user 10<br>Monday January 27, 2014                      |                                                                                                    | Winter '14 for Developers |
| Recent Items   | -A- Hide Food                                                |                                                                                                    |                           |
| testuser 10    | 😰 Post i File 🥒 New Task 🛛 More 🗸                            | Recommendations More                                                                                                    |                           |
| खु Recycle Bin | Q.   Sort By Most Recent Activity -<br>There are no updates. | Lead manners about how of the second second |                           |
|                |                                                              |                                                                                                    |                           |

#### Figure 2-8 Salesforce User

**Note:** If the client authentication certificates are not displayed for end users on a Windows 2012 R2 system, refer to "Configuring the trusted issuers list in Windows 2012 R2" on page 23 for possible reasons and solutions.

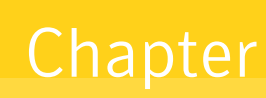

# Configuring AD FS

This chapter discusses how to configure Microsoft Active Directory Federation Services (AD FS) to integrate with its partners.

The instructions in this chapter use Salesforce and Microsoft Office 365 as examples.

## Prerequisites

- You must have installed Active Directory Federation Services 2.0 (AD FS) on a Windows 2008 R2 server.
- You must have enabled the Active Directory Federation Services role on the Windows 2012 R2 server.

# **Configuring AD FS to Deploy a Federation Server**

You can use the AD FS console to configure services and policies for the deployment of a federation server.

**Note:** The interface for AD FS 2.0 and AD FS 3.0 are similar. The graphic images used in this document refer to AD FS 2.0 interface.

- 1 Log into the computer where AD FS is installed, as an administrator.
- 2 Click Administrative Tools → AD FS Management. The AD FS console is displayed.
- 3 In the left navigation pane, click **AD FS** → **Service** → **Certificates**. The certificates are grouped in the console by the type of certificate and its intended purpose.

| Image: Antiperiod of the second second se |                                           |                         |                |                 |         |
|----------------------------------------------------------------------------------------------------|-------------------------------------------|-------------------------|----------------|-----------------|---------|
| AD F5 2.0                                                                                                    | Certificates                              |                         |                |                 |         |
| E Endpoints                                                                                                    | Subject                                   | Issuer                  | Effective Date | Expiration Date | Primary |
| Certificates<br>Claim Descriptions                                                                                                    | CN=symc-2k8-17-70.adfs.s Token-decrypting | CN=symc-2k8-17-70.adfs  | 10-12-2013     | 10-12-2014      | Drimony |
|                                                                                                    | Token-signing                             | UN=ADFS Encryption - sy | 10-12-2013     | 10-12-2014      | Primary |
|                                                                                                    | 🖼 CN=ADFS Signing - symo-2                | CN=ADFS Signing - symc  | 10-12-2013     | 10-12-2014      | Primary |

Figure 3-1 AD FS Certificates - Token Signing

- 4 Right-click the certificate under **Token-signing** and click **View Certificate**.
- **5** Go to the **Details** tab and click **Copy to File** to export the certificate. The Certificate Export Wizard is displayed.
- 6 Select DER encoded binary X.509 (.CER) format and click Next.

| Select the format you want to use:                                                                                                    |                 |
|----------------------------------------------------------------------------------------------------|-----------------|
| DER encoded binary X.509 (.CER)                                                                                                    |                 |
| O Bage-64 encoded X.509 (.CER)                                                                                                    |                 |
| 🔿 Cryptographic Message Syntax Standard - PKG                                                                                                    | IS #7 Certifica |
| $\square$ Include all certificates in the certification particular for the second second se | ath if possible |
| C Personal Information Exchange - PKCS #12 (,F                                                                                                    | PFX)            |
| $\square$ Include all certificates in the certification particular for the certification particular for the certification of the certification of the certificati | ath if possible |
| $\square$ Delete the private <u>k</u> ey if the export is succ                                                                                                    | essful          |
| Export all extended properties                                                                                                    |                 |
| C Microsoft Serialized Certificate Store (.SST)                                                                                                    |                 |

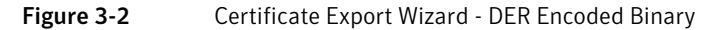

7 Enter a file name to export the certificate and click **Finish**.

# Add Relying Party Trust on AD FS

- **1** Log into the AD FS system, as an administrator.
- 2 Click Administrative Tools → AD FS Management. The AD FS console is displayed.
- 3 Click Add Relying Party Trust. The Add Relying Party Trust Wizard is displayed.

| Welcome                                                     |                                                                                                    |
|-------------------------------------------------------------|----------------------------------------------------------------------------------------------------|
| Steps                                                       | Welcome to the Add Relying Party Trust Wizard                                                                                                    |
| Welcome                                                     |                                                                                                    |
| Select Data Source                                          | This wizard will help you add a new relying party trust to the AD FS configuration database. Relying parties<br>consume claims in security tokens that are issued by this Federation Service to make authentication and       |
| Specify Display Name                                        | authorization decisions.                                                                                                    |
| <ul> <li>Choose Issuance<br/>Authorization Rules</li> </ul> | The relying party trust that this wizard creates defines how this Federation Service recognizes the relying<br>party and issues claims to it. You can define issuance transform rules for issuing claims to the relying party |
| Ready to Add Trust                                          | arter you complete the Wizard.                                                                                                    |
| Finish                                                      |                                                                                                    |
|                                                             |                                                                                                    |
|                                                             |                                                                                                    |
|                                                             | < Previous Start Cancel Help                                                                                                    |

Figure 3-3 Add Relying Party Trust Wizard

4 Complete the steps in Table 3-1 to add a new relying party trust in AD FS configuration database.

| Steps                | Action                                                                                           |
|----------------------|--------------------------------------------------------------------------------------------------|
| Welcome              | Click Start.                                                                                     |
| Select Data Source   | Click Import data about relying party from a file.                                               |
|                      | Select and import the Metadata file saved as XML in "Configuring Salesforce for SSO" on page 12. |
| Specify Display Name | Enter a display name.                                                                            |
| Choose Issuance      | Enter a display name for this relying party.                                                     |
| Authorization Rules  | Note: These instructions use Salesforce.com                                                      |
|                      | Select <b>Permit all user to access this relying party</b> .                                     |
| Ready to Add Trust   | Verify the <b>Ready to Add Trust</b> option.                                                     |
| Finish               | Click <b>Finish</b> to add the relying party trust to the AD FS Configuration database.          |

| Гable З-1 | Add Relying Party Trust Wizard |
|-----------|--------------------------------|
|-----------|--------------------------------|

5 Select **Open the Edit Claim Rules dialog for this relying party trust when the wizard closes** and click **Close**. The Edit Claim Rules for Salesforce.com window is displayed.

## Edit Claim rules in AD FS

1 In the Issuance Transform Rules tab, click Add Rule.

| The follo | Fransform Rules    Issu<br>owing transform rules : | uance Authorization Ru<br>specify the claims that v | les Delegation Authorization<br>vill be sent to the relying party. | Rules |
|-----------|----------------------------------------------------|-----------------------------------------------------|--------------------------------------------------------------------|-------|
| Order     | Rule Name                                          |                                                     | Issued Claims                                                      | ]     |
|           |                                                    |                                                     |                                                                    |       |
|           |                                                    |                                                     |                                                                    |       |
|           |                                                    |                                                     |                                                                    |       |
|           |                                                    |                                                     |                                                                    |       |
|           |                                                    |                                                     |                                                                    |       |
|           |                                                    |                                                     |                                                                    |       |
|           |                                                    |                                                     |                                                                    | -     |
|           |                                                    |                                                     |                                                                    |       |
|           |                                                    |                                                     |                                                                    |       |
|           |                                                    |                                                     |                                                                    |       |
|           |                                                    |                                                     |                                                                    |       |
| Add E     | ule Edit Bule                                      | Bemove Bule                                         | 1                                                                  |       |
|           |                                                    |                                                     | 1                                                                  |       |
|           |                                                    |                                                     |                                                                    |       |
|           |                                                    |                                                     |                                                                    |       |

Figure 3-4 Edit Claim Rule

- 2 In Choose Rule Type, select **Send LDAP Attribute as Claims** and click **Next**.
  - **a** Enter a Claim rule name. For example, UPN-NameID.
  - **b** Select **Active Directory** as Attribute store.
  - c For LDAP Attribute, select **User-Principal-Name (UPN)** and for Outgoing Claim Type select **Name ID**.
  - d Click Finish.

| Steps                | Your                                                                                                    | an configure this rule to send t | he values of l | DAP attributes as claims. Se | elect an attribute store from |  |  |  |
|----------------------|----------------------------------------------------------------------------------------------------|----------------------------------|----------------|------------------------------|-------------------------------|--|--|--|
| Choose Rule Type     | which to extract LDAP attributes. Specify how the attributes will map to the outgoing claim types that will be<br>issued from the rule |                                  |                |                              |                               |  |  |  |
| Configure Claim Rule |                                                                                                    |                                  |                |                              |                               |  |  |  |
|                      | Liam rue name.                                                                                                    |                                  |                |                              |                               |  |  |  |
|                      | 1                                                                                                    |                                  |                |                              |                               |  |  |  |
|                      | Rule template: Send LDAP Attributes as Claims                                                                                          |                                  |                |                              |                               |  |  |  |
|                      | Attribute store:                                                                                                    |                                  |                |                              |                               |  |  |  |
|                      | Select an attribute store                                                                                                    |                                  |                |                              |                               |  |  |  |
|                      | Mapping of LDAP attributes to outgoing claim tupes:                                                                                    |                                  |                |                              |                               |  |  |  |
|                      | Mapping of EDAP attributes to obligoing claim types.                                                                                   |                                  |                |                              |                               |  |  |  |
|                      |                                                                                                    | User-Principal-Name              | -              | Name ID                      | •                             |  |  |  |
|                      | *                                                                                                    |                                  |                |                              |                               |  |  |  |
|                      |                                                                                                    |                                  |                | 1                            |                               |  |  |  |
|                      |                                                                                                    |                                  |                |                              |                               |  |  |  |
|                      |                                                                                                    |                                  |                |                              |                               |  |  |  |
|                      |                                                                                                    |                                  |                |                              |                               |  |  |  |
|                      |                                                                                                    |                                  |                |                              |                               |  |  |  |
|                      |                                                                                                    |                                  |                |                              |                               |  |  |  |
|                      |                                                                                                    |                                  |                |                              |                               |  |  |  |
|                      |                                                                                                    |                                  |                |                              |                               |  |  |  |

Figure 3-5Configure Claim Rule

3 Click OK.

## Add the Relying Party Trust for AD FS

- 1 In the left navigation pane, click **AD FS** → **Trust Relationships** → **Relying Party Trusts**. The Relying Party Trusts page appears.
- 2 Right-click the rule that you created and click **Properties**.
- **3** Click the **Advanced** tab and select **-1** as the secure hash algorithm. Microsoft recommends using SHA-1 algorithm.
- 4 Click **Apply** and click **OK**.

#### Enable the Endpoints for AD FS 2.0

The following instructions are applicable only for AD FS 2.0.

- 1 In the left navigation pane, click **AD FS 2.0→ Service → Endpoints**. The Endpoints page list the available endpoints.
- 2 Right-click /adfs/services/trust/2005/certificate from the list and choose Enable.
- **3** Restart the AD FS 2.0 services for the changes to take effect.

| AD F5 2.0                                                                                         |           |                                                                                                    |                                                |                        |             |  |  |  |  |
|---------------------------------------------------------------------------------------------------|-----------|----------------------------------------------------------------------------------------------------|------------------------------------------------|------------------------|-------------|--|--|--|--|
| File Action View Window Help                                                                      |           |                                                                                                    |                                                |                        |             |  |  |  |  |
| Þ 🔿 🖄 🖬 🛛 🖬                                                                                       |           |                                                                                                    |                                                |                        |             |  |  |  |  |
| AD FS 2.0                                                                                         | Endpoints | Endpoints                                                                                                    |                                                |                        |             |  |  |  |  |
| E Service                                                                                         | Enabled   | Proxy Enabled                                                                                                    | URL Path                                       | Тире                   | Authentica  |  |  |  |  |
| Claim Descriptions Claim Secriptions Claims Provider Trusts Relying Party Trusts Attribute Stores | Token I:  | Token Issuance                                                                                                    |                                                |                        |             |  |  |  |  |
|                                                                                                   | Yes       | n/a                                                                                                    | /adfs/ls/                                      | SAML 2.0/WS-Federation | Anonymou    |  |  |  |  |
|                                                                                                   | No        | No                                                                                                    | /adfs/services/trust/2005/windows              | WS-Trust 2005          | Windows     |  |  |  |  |
|                                                                                                   | No        | No                                                                                                    | /adfs/services/trust/2005/windowsmixed         | WS-Trust 2005          | Windows     |  |  |  |  |
|                                                                                                   | Yes       | Yes                                                                                                    | /adfs/services/trust/2005/windowstransport     | WS-Trust 2005          | Windows     |  |  |  |  |
|                                                                                                   | Yes       | Yes                                                                                                    | /adfs/services/trust/2005/certificate          | WS-Trust 2005          | Certificate |  |  |  |  |
|                                                                                                   | Yes       | Yes                                                                                                    | /adfs/services/trust/2005/certificatemixed     | WS-Trust 2005          | Certificate |  |  |  |  |
|                                                                                                   | Yes       | Yes                                                                                                    | /adfs/services/trust/2005/certificatetransport | WS-Trust 2005          | Certificate |  |  |  |  |
|                                                                                                   | No        | No                                                                                                    | /adfs/services/trust/2005/username             | WS-Trust 2005          | Password    |  |  |  |  |
|                                                                                                   | AD F5 2.0 | Management                                                                                                    |                                                |                        | ×           |  |  |  |  |
|                                                                                                   | 4         | This action requires a restart of the AD FS 2.0 Windows Service on the federation server and all federation server proxies.<br>If you have deployed a federation server farm, restart the service on every server in the farm. |                                                |                        |             |  |  |  |  |
|                                                                                                   |           |                                                                                                    |                                                |                        | OK          |  |  |  |  |

Figure 3-6 Endpoints

- 4 Navigate to C:\inetpub\adfs\ls.
- 5 Edit the web.config file settings. Under <microsoft.identityServer.web>, enable TlsClient method and disable other methods by commenting out the xml tags.

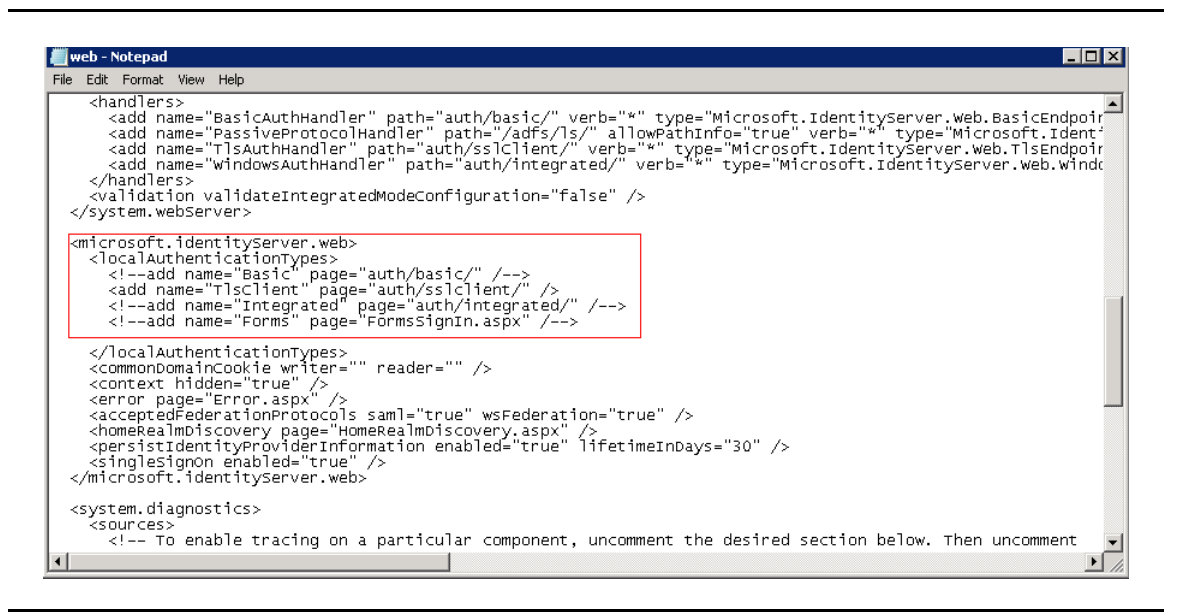

Figure 3-7 Web Configuration File Settings

#### Authentication Policies AD FS 3.0

The following instructions are applicable only for AD FS 3.0. Certificates can be configured for single factor and multi-factor authentication.

#### **Primary Authentication Configuration**

- 1 In the left navigation pane, click **AD FS 3.0** → **Authentication Policies**. The Authentication Policies Overview page is displayed.
- 2 In Primary Authentication, click **Edit** in **Global Settings** option. The Edit Global Authentication Policy page is displayed.
- 3 Select the Certificate Authentication check box from Intranet and Extranet section and click Apply.

#### **Multi-Factor Authentication Configuration**

- 1 In the left navigation pane, click **AD FS 3.0** → **Authentication Policies**. The Authentication Policies Overview page is displayed.
- 2 In Primary Authentication, click **Edit** in **Global Settings** option. The Edit Global Authentication Policy page is displayed.
- **3** Select **Forms Authentication** check box (make sure Certificate Authentication check box should not be selected here) from Intranet and Extranet section and click **Apply**.
- 4 In Multi-Factor Authentication, click **Edit** in **Global Setting** option. The Edit Global Authentication Policy page with Multi-Factor tab is displayed.
- 5 Select the **Certificate Authentication** check box from Additional Authentication Methods section and click **Apply**.

## Configuring the trusted issuers list in Windows 2012 R2

Note: The following procedure is applicable only for AD FS 3.0 configured on a Windows 2012 R2 server.

Beginning with Windows Server 2012, the use of the Certificate Trust List (CTL) has been replaced with a certificate store-based implementation.

Although the maximum size of the trusted certification authorities list that the Schannel SSP supports (16 KB) remains the same as in Windows Server 2008 R2, in Windows Server 2012 there is a new dedicated certificate store for client authentication issuers so that unrelated certificates are not included in the message.

- 1 Enter **Start**  $\rightarrow$  **Run**  $\rightarrow$  **Regedit** to open the registry editor in Windows.
- 2 Navigate to HKEY\_LOCAL\_MACHINE\SYSTEM\CurrentControlSet\Control\SecurityProviders\SCHANNEL
- **3** Check the value of **SendTrustedIssuerList** key and set the value to 0.
- 4 Create a new DWord (32-bit) Value registry entry with the name **ClientAuthTrustMode** and set the value as 2.
- 5 Restart the AD FS 3.0 server for the registry changes to take effect.

For information on the registry entries and its requirement in this integration, refer to http://technet.microsoft.com/en-us/library/hh831771.aspx#BKMK\_TrustedIssuers

24 | Configuring AD FS Configuring AD FS to Deploy a Federation Server

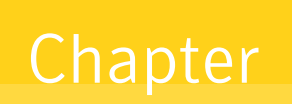

# **Configuring Microsoft Office 365**

This chapter discusses how to configure Microsoft Office 365 to integrate it with ADFS.

# Prerequisities

- You must have administrative rights on the Office 365 portal.
- You must have a registered public domain.
- You must have created users in your enterprise Active Directory. These users will be mapped to the Office 365 users.
- AD FS 2.0 must be installed and configured on a Windows 2008 R2 server while AD FS 3.0 must be installed and configured on a Windows 2012 R2 server. See "Configuring AD FS" on page 17.

# How the Office 365 Integration with AD FS Works

The following diagram describes how the administrator configures Office 365, AD FS, and Managed PKI for Single sign-on:

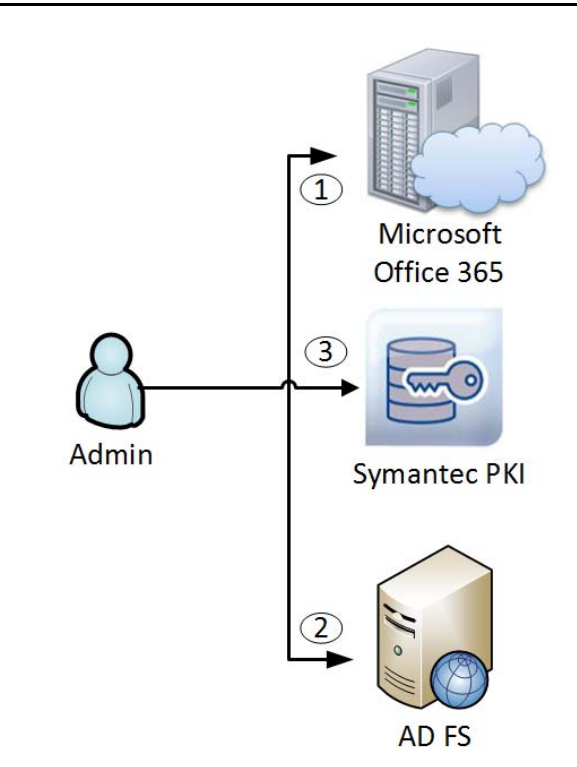

- 1 Administrator logs into and configures Office 365 for Single Sign On.
- 2 Administrator prepares and configures the enterprise AD for identity federation.
- 3 Administrator contacts Managed PKI and creates a Seat ID.

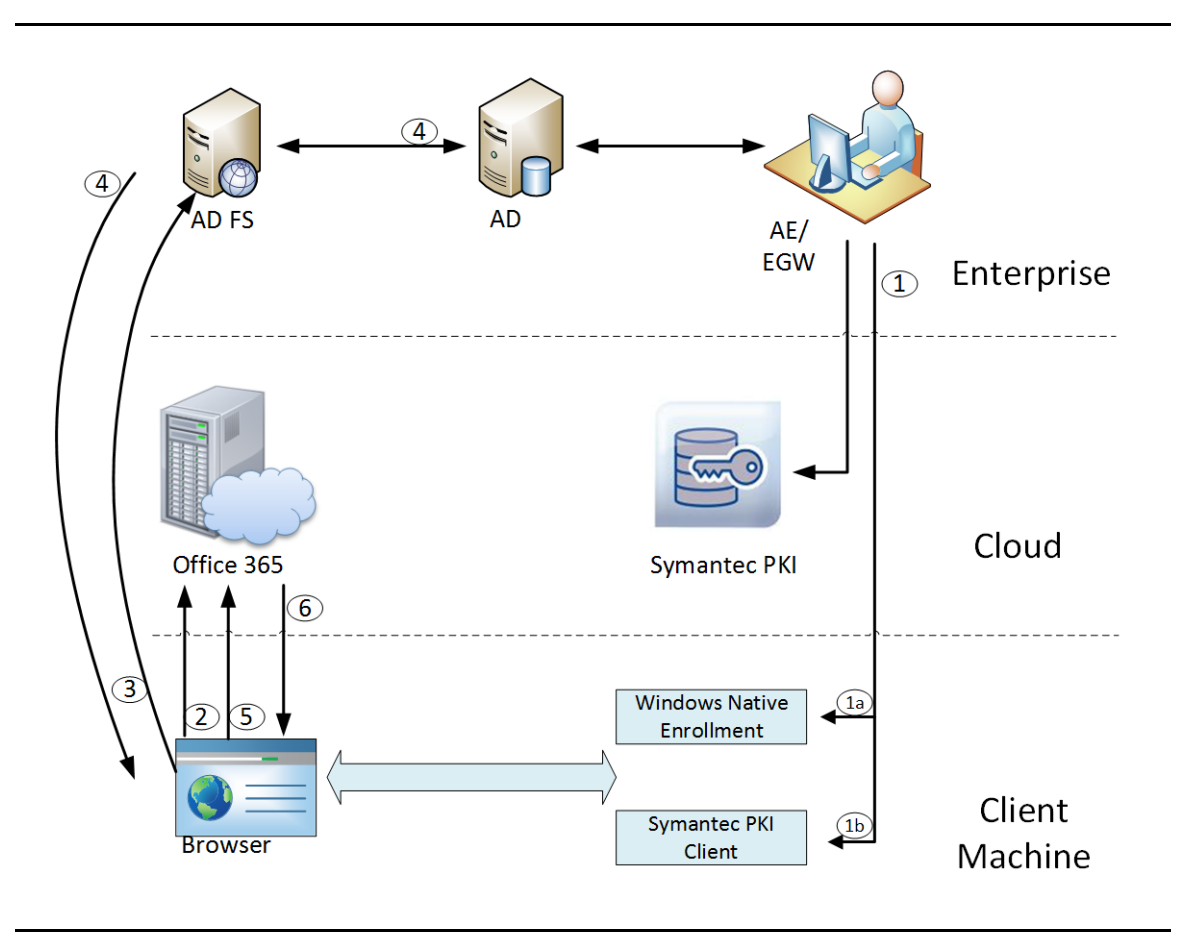

The following diagram describes the flow of events when an end user tries to log onto the Office 365 portal:

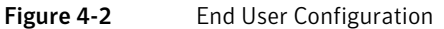

- 1 When an end user logs into a machine or a certificate policy is pushed to an end-user machine through a Windows group policy, the autoenrollment client checks the Active Directory and the local certificate store to determine for which certificate template it can enroll the end user. The Autoenrollment server requests a certificate from Symantec Managed PKI. The certificate can be installed in one of the following ways:
  - a Certificate installed on Windows Native enrollment only for Internet Explorer browser.
  - b Certificate installed on Symantec PKI Client.

For more information, refer to *Symantec PKI Enterprise Gateway Autoenrollment Server Deployment Guide*.

- 2 End user tries to reach the hosted Office 365 application from their browser and enters the account user name, for example, test\_user@testdomain.com.
- **3** Office 365 generates a SAML authentication request. The SAML request is encoded and embedded into a URL and sent to AD FS.
- 4 AD FS authenticates the user in AD. After authentication, user information is taken from AD and the SAML response is generated.
- **5** The browser submits the request to Office 365, which logs the user in if the response is successfully verified.
- 6 The user is directed to the home page of the Office 365 services.

# **Configuring Microsoft Office 365 for SSO**

To configure Office 365 for SSO, follow the steps listed in the document at http://www.microsoft.com/enie/download/details.aspx?id=28971

**Note:** The instructions in this document describe the configuration for AD FS 2.0. Follow the same procedure to configure Office 365 for SSO on AD FS 3.0.

# Testing the configuration

- 1 Log into the Microsoft Office 365 portal with your test-user credentials.
- 2 From the list of certificates, select the appropriate certificate. You are directed to the Office 365 home page for the subscribed Office 365 services.